# MEDDEVICETRACKER Med Device Insights & Forecasts

# **Meddevicetracker FAQs**

# Contents

| What can I ask Meddevicetracker's analysts and how do I contact them?               | 2  |
|-------------------------------------------------------------------------------------|----|
| How do I use the Product Search?                                                    | 2  |
| How can I search by product type and indication?                                    | 3  |
| How do I download a company pipeline or indication pipeline into Excel?             | 4  |
| How do I find approval documents relating to a diagnostic?                          | 5  |
| How can I find M&A and licensing deal information?                                  | 6  |
| What kind of sources does Meddevicetracker use?                                     | 6  |
| How are pivotal trials defined in Meddevicetracker?                                 | 7  |
| How do I search for all companion diagnostics for non-small cell lung cancer?       | 7  |
| How do I find digital health products for the diabetes market?                      | 8  |
| How do I find a list of all hip implants that are approved in Europe?               | 9  |
| How do I find a market forecast for the stent market?                               | 9  |
| How do I find out if a device is being used with a drug?                            | 11 |
| How do I find Technical Product Specifications for a product?                       | 12 |
| How do I generate a list of all ongoing device clinical trials for cardiac failure? | 13 |
| How do I get alerted about important events for my competition?                     | 14 |
| How do I save a search so I can come back to it easily?                             | 16 |
| What are Meddevicetracker's Research Standards?                                     | 17 |
| What are Meddevicetracker Reports and where can I access them?                      | 17 |
| What are Meddevicetracker Reports Research Standards?                               | 18 |
| For more information                                                                | 18 |

#### What can I ask Meddevicetracker's analysts and how do I contact them?

Meddevicetracker's analysts are available to answer a variety of questions - from financial to scientific. Some past questions the analysts have provided a solution for include:

- 1. How do I figure out when the new AbbVie Humira injection device may come to market?
- 2. I need information on clinical trials for balloon catheters used to treat peripheral artery disease or limb ischemia. I need to find out what trials are occurring and what trials are planned over the next year or two.
- 3. How do I find a list of all of the bead and sphere devices that treat liver cancer?
- 4. How can I find a list of all of the companion diagnostics for lung cancer?
- 5. What are the trends in the autoinjectable/PEN market in the treatment of diseases like Obesity and PCSK9 therapy?
- 6. Do you have any data on Medtronic and competitors developing heart valve replacements?

🗪 Ask the Analyst

To contact our Ask the Analyst service, email us at mdtaskanalyst@sagientresearch.com. Or click on the Ask the Analyst button in the top right corner of Meddevicetracker.

# How do I use the Advanced Product Search?

Once logged in, click on the Advanced Search drop-down menu on the top rightside of the home screen. Navigate to the Advanced Product Search on the drop-down menu.

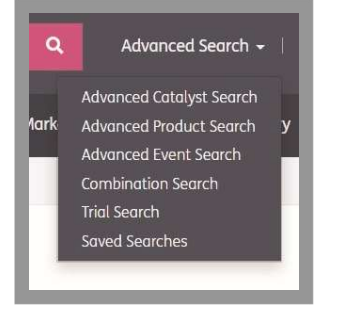

You can then track upcoming milestones for products of interest and stay up-to-date on product events related to trials, regulatory filings/ approvals, reimbursement, partnering, and product launches. Simply type the product/ brand name into the filter box. You can choose to refine your search by company, product, phase, product type, indication and keyword.

# How can I search by product type and indication?

0

You can search across the entire database for products by both product type and indication. From the indication report, use Search box to type the product type.

| Coronar                                | y Artery Disease                                       |                                           |                                   |                             |
|----------------------------------------|--------------------------------------------------------|-------------------------------------------|-----------------------------------|-----------------------------|
| Narrowing or blockag                   | e of one or more of the coronary arteries resulting in | decreased blood supply to the heart (isch | emia).                            |                             |
| Product Pir                            | peline                                                 |                                           |                                   |                             |
|                                        |                                                        |                                           | Search:                           | stent                       |
| Clinical<br>Analysis (Last ÷<br>Event) | Product Name                                           | ← Lead Company ÷                          | Туре                              | ¢ Phase ¢                   |
| Feb 11, 2016                           | ABLUMINUS Sirolimus-Eluting Stent System               | Envision Scientific Pvt. Ltd.             | Drug-Eluting Stents               | Development<br>Outside U.S. |
| Apr 12, 2017                           | Abrax Sirolimus-Euting Stent System                    | Rontis Corporation                        | Drug-Eluting Stents               | Development<br>Outside U.S. |
| Sep 25, 2018                           | ABSORB BVS                                             | Abbott Laboratories (ABT)                 | Bioabsorbable<br>Stents/Scaffolds | Withdrawn from<br>Market    |
| Oct 31, 2017                           | Amaranth FORTITUDE                                     | Amaranth Medical, Inc.                    | Bioabsorbable<br>Stents/Scaffolds | Development<br>Outside U.S. |
| May 31, 2018                           | Amazonia SIR                                           | STENTYS SA (STNT:FP)                      | Drug-Eluting Stents               | Approved in<br>Europe       |
| Oct 31, 2016                           | AMITY                                                  | Elixir Medical Corporation                | Drug-Eluting Stents               | Development<br>Outside U.S. |

Once you click into the Product Type you are interested in, you will be able to view all products that fall into that product type classification. In addition, you will be able to navigate to sections of interest using the left side navigation.

| Market Analysis      |                                                                                                    |
|----------------------|----------------------------------------------------------------------------------------------------|
| Description          | Chamba                                                                                                    |
| Pipeline Chart       | Stents                                                                                                    |
| Competitive Analysis | Product Type                                                                                                    |
| Procedure Volumes    | 2-Device                                                                                                    |
| Product Pipeline     | -Urcuinory Uborder Management Devices     -Stents     -Drug-Eluting Stents                                                                                                    |
| Market Forecast      | Bore Metal Stents     Covered StentsStents     Covered StentsStents                                                                                                    |
| Reports              | biodosoriadale Stentsiscariolas                                                                                                    |
|                      | Description                                                                                                    |
|                      | Coronary Stents                                                                                                    |
|                      | Coronary stents—thry balloon-expandable or self-expanding scaffolds—ore placed within narrowed/occluded arteries in the heart to maintain or restore vessel patency.<br>The development of these devices revolutionized catheter-based interventions for coronary heart disease (HD). Not only are coronary stents effective in reducing the<br>rate of restensis and other complications associated with PTCA, they also have proven useful as a direct interventional therapy (e.g., for treating short, first-time lesions<br>in large arteries and for opening accluded byposs grafts). Advancements in stering technologies have continued to reduce restensis instes following PC procedures,<br>allowing the modality to be used in an ever larger percentage of patients who in the past would have been candidates for highly invasive CABG surgery. |
|                      | Types of Coronary Stents                                                                                                    |

You can also use the Advanced Product Search to search across both product type and indication. From the Advanced Product Search, use the Product Type and Disease Group/Indication trees to select your area(s) of interest.

| Product Type               | spinal                                    |
|----------------------------|-------------------------------------------|
|                            | Clear Search                              |
|                            |                                           |
|                            |                                           |
|                            | - Murostimulation/Neuromodulation Devices |
|                            | 😑 🗐 Implantable Neurostimulators          |
|                            | Spinal Cord Stimulators                   |
|                            | - Spinal Devices                          |
|                            | - Spinal Fixation Systems and Devices     |
|                            | Anterior Spinal Fixation Devices          |
|                            | Posterior Spinal Fixation Devices         |
|                            | Solida Evision Systems and Devices        |
|                            |                                           |
|                            | C Spinal Plating Systems                  |
|                            | Dyinal Motion Preservation Devices        |
| Disease Group / Indication | chronic pain                              |
|                            | Clear Search                              |
|                            |                                           |
|                            |                                           |
|                            | ♥ Gronic Poin                             |
| Keyword search             |                                           |
|                            | Submit                                    |

#### How do I download a company pipeline or indication pipeline into Excel?

Once logged in, navigate to the Advanced Product Search via the Advanced Searches drop-down menu.

| Product Sear                  | ch                         |                                   |            |            |               |                |                                       |                    |
|-------------------------------|----------------------------|-----------------------------------|------------|------------|---------------|----------------|---------------------------------------|--------------------|
| ▶ Filters                     |                            |                                   |            |            |               |                |                                       |                    |
| Show 10 * entries             |                            |                                   |            |            |               |                |                                       | Search:            |
| Product Detail                | Brand Name                 | Lead Company                      | • Symbol • | Market Cap | Disease Group | • Indication • | Product Type                          | Current Phase      |
| View Analysis (Aug 07, 1990)  | Fentanyl Transdermal Patch | Mallinckrodt plc                  | MNK        | \$ 2.87B   | Neurology     | Chronic Pain   | Patches                               | Approved           |
| View Analysis (Apr 29, 1997)  | Arista 2000                | Zynex, Inc.                       | ZYXI       | \$ 100.63M | Neurology     | Chronic Pain   | Electrical Nerve Stimulators          | Approved           |
| View Analysis (Jul 21, 2000)  | Isomed Infusion System     | Medtronic plc                     | MDT        |            | Neurology     | Chronic Pain   | Implantable Pumps                     | Approved           |
| View Analysis (Dec 14, 2001)  | Synergy Neurostimulator    | Medtronic plc                     | MDT        |            | Neurology     | Chronic Pain   | Spinal Cord Stimulators               | Approved           |
| View Analysis (Aug 09, 2004)  | Elpha                      | Zynex, Inc.                       | ZYXI       | \$ 100.63M | Neurology     | Chronic Pain   | Electrical Nerve Stimulators          | Approved           |
| View Analysis (Aug 31, 2005)  | OssaTron                   | SANUWAVE Health, Inc.             | SNWV       | \$ 34.41M  | Neurology     | Chronic Pain   | Directed Energy-based Therapy Devices | Approved           |
| View Analysis (Jul 08, 2008)  | E-Wave                     | Zynex, Inc.                       | ZYXI       | \$ 100.63M | Neurology     | Chronic Pain   | Electrical Nerve Stimulators          | Approved           |
| View Analysis (Nov 12, 2008)  | IF8000                     | Zynex, Inc.                       | ZYXI       | \$ 100.63M | Neurology     | Chronic Pain   | Electrical Nerve Stimulators          | Approved           |
| View Analysis (Dec 31, 2009)  | TruWave                    | Zynex, Inc.                       | ZYXI       | \$ 100.63M | Neurology     | Chronic Pain   | Electrical Nerve Stimulators          | Approved           |
| View Analysis (Sep 30, 2011)  | Instanyl Nasal Spray       | Takeda Pharmaceutical Company Ltd | TKPYY      |            | Neurology     | Chronic Pain   | Inhalers                              | Approved in Europe |
| Showing 1 to 10 of 63 entries |                            |                                   | 🗵 D        | ownload    |               |                | Previous 1 2 3                        | 4 5 6 7 Next       |

Select your chosen company(ies) or indication(s) and click 'Submit'. On the results page, an Excel icon will appear below the list of products, click this to download as an Excel Spreadsheet.

# How do I find approval documents relating to a device or diagnostic

In order to locate approval documents relating to a device or diagnostic, run an Advanced Event Search for the type(s) of approvals you are looking for. Select the event types of interest.

| Filters                    |                                                                                                    |
|----------------------------|----------------------------------------------------------------------------------------------------|
| Company Involved           |                                                                                                    |
| Company Type               | Public                                                                                                    |
| Market Capitalization From | Thousands •                                                                                                    |
| Market Capitalization To   | Thousands •                                                                                                    |
| Product (Brand Name)       |                                                                                                    |
| vent Phase                 | Select Phase(s)                                                                                                    |
| Physical Target            | Select Physical Target(s)                                                                                                    |
| Product Phase              | Select Phase(s)                                                                                                    |
| Event Type                 | 510                                                                                                    |
|                            | Clear Search   Regulatory    S10(k) Clearance   S10(k) Clearance - Amendment to Indication     S10(k) Clearance - Component/Accessory     S10(k) Filling |

Once the search results load on the page, click into the approval event. The source for the approval event will be the approval document(s) and the source will be hyperlinked.

| in pace LV                                                                                                    | ent                                                                                                    |                                                                                                    |                                                                                                    |                                                                                                    |  |  |
|----------------------------------------------------------------------------------------------------|----------------------------------------------------------------------------------------------------|----------------------------------------------------------------------------------------------------|----------------------------------------------------------------------------------------------------|----------------------------------------------------------------------------------------------------|--|--|
| Telemark Supp                                                                                                    | ort Microcatheter for Ca                                                                                                    | oronary Artery                                                                                                    | Disease                                                                                                    | Return to Product Detail                                                                                                    |  |  |
| Event Date                                                                                                    | Jonuary 12, 2018                                                                                                    |                                                                                                    |                                                                                                    |                                                                                                    |  |  |
| Event Type                                                                                                    | Regulatory - 510(k) Clearance                                                                                                    |                                                                                                    |                                                                                                    |                                                                                                    |  |  |
| Indication                                                                                                    | Cardiovascular (Coronary Arter                                                                                                    | y Disease (General)) -> (                                                                                                    | Coronary Artery Disease                                                                                                    |                                                                                                    |  |  |
| Lead Company                                                                                                    | SurModics, Inc. (SRDX)                                                                                                    |                                                                                                    |                                                                                                    |                                                                                                    |  |  |
| Partner Company                                                                                                    | None                                                                                                    |                                                                                                    |                                                                                                    |                                                                                                    |  |  |
| Event Phase                                                                                                    | Approved                                                                                                    |                                                                                                    |                                                                                                    |                                                                                                    |  |  |
| 5                                                                                                    |                                                                                                    |                                                                                                    |                                                                                                    |                                                                                                    |  |  |
| urmodics announced it has<br>ompany is expecting to lau<br>ne Telemark support microc<br>aft technology with a high<br>icrocatheter's tapered prof<br>urModics submitted the 510                                               | received U.S. Food and Drug Administr<br>ch the product in the U.S. In the comil<br>atheter offers superior crossability for<br>-performance Pristyne hydrophilic cool<br>le design has an outer diarneter rangi<br>(k) application in November 2017.                        | ration (FDA) 510(k) clear<br>ng months.<br>complex coronary and j<br>ting that tagether provi<br>ng from 2.6 Fr to 1.4 Fr f  | ance for its Telemark .014" coro<br>peripheral lesions. The microcat<br>de exceptional deliverability, kin<br>or effective penetration of taug | unary and peripheral support microcatheter. The<br>heter combines Surmadics' Xtreme composite<br>kr resistance and lesion crossing. The Telemark<br>h, calcified lesions. |  |  |
| urmodics announced it has<br>ompany is expecting to lau<br>re Telemark support microc<br>and technology with a high<br>incrocatheter's tapered prof<br>urModics submitted the 510<br>iOUICES:<br>Source Trace                  | received U.S. Food and Drug Administr<br>th the product in the U.S. in the comil<br>atheter offers superior crossability for<br>performance Pristyne hydrophilic coal<br>lie design has an outer diameter rangi<br>(k) application in November 2017.                         | ration (FDA) 510(k) clear<br>ng months.<br>complex coronary and j<br>ting that together provi<br>ng from 2.6 Fr to 1.4 Fr f  | ance for its Telemark .014" core<br>peripheral lesions. The microcat<br>le exceptional deliverability, kin<br>or effective penetration of toug | nary and peripheral support microcatheter. The<br>heter combines Surmadics' Xireme composite<br>k resistance and lesion crossing. The Telemark<br>h, calcified lesions.   |  |  |
| urmodics announced it has<br>ompany is expecting to lau<br>re Telemark support microco-<br>and technology with a high<br>incrocotheter's tapered prof<br>urModics submitted the 510<br>COUTCES:<br>Source Type<br>Usiness Wire | received U.S. Food and Drug Administr<br>tch the product in the U.S. in the comil<br>atheter offers superior crossability for<br>-performance Pristyne hydrophilic coal<br>lie design has an outer diameter rangi<br>(K) application in November 2017.<br>Sc<br>Jan 22, 2018 | ration (FDA) 510(k) clear<br>ng months.<br>complex coronary and j<br>ting that together provio<br>ng from 2.6 Fr to 1.4 Fr f | ance for its Telemark .014" core<br>peripheral lesions. The microcat<br>le exceptional deliverability, kin<br>or effective penetration of toug | nary and peripheral support microcatheter. The<br>heter combines Surmadics' Xtreme composite<br>k resistance and lesion crossing. The Telemark<br>h, calcified lesions.   |  |  |

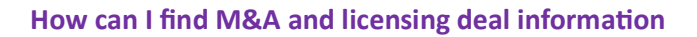

Meddevicetracker does have M&A and licensing data on the platform. To find this information, first go to the Advanced Event Search. Next, find the Event Types parameters and select the Partnership events.

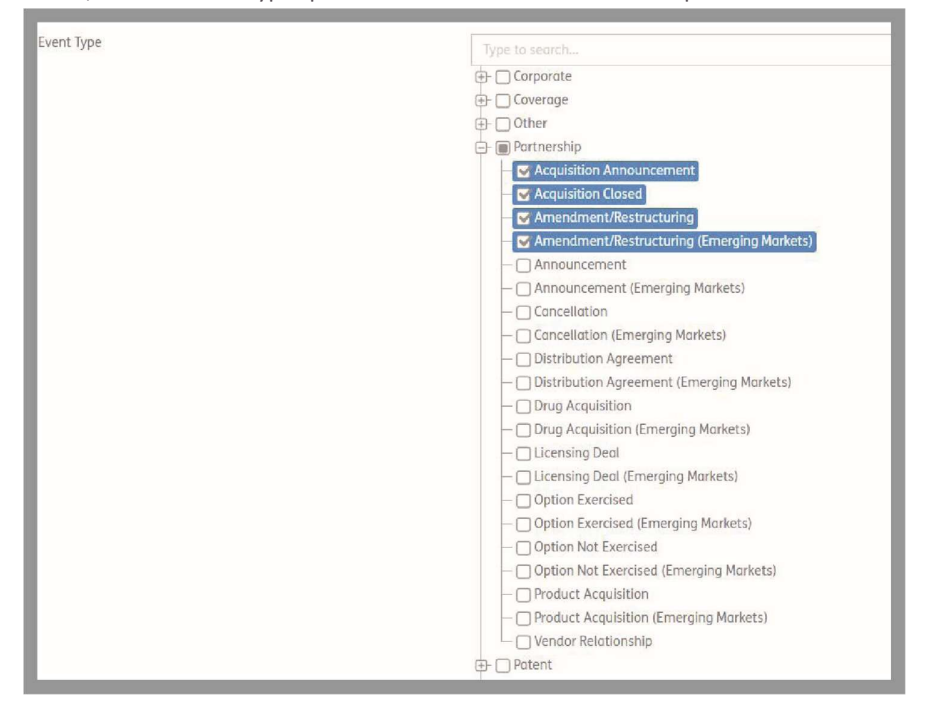

For licensing deals, use the Partnership-Licensing Deals event type. For M&A activity, use the PartnershipAcquisition or Partnership-Product Acquisition event types.

Should you need any assistance with this search, please use our Ask the Analyst service at mdtaskanalyst@sagientresearch.com.

#### What kind of sources does Meddevicetracker use?

Daily updates are accumulated through news releases, earnings calls, SEC filings, company websites, regulatory sites, journals and publications.

New approvals, would be captured on a company website if they issue a press release or through the FDA's Medical Devices website.

Advisory panel meetings are also tracked and the analyst team will add impact events based on the FDA briefing documents when they become available. Descriptions and indications of approved products are often based on regulatory documents. We directly source individual approval letters for 510(k), PMA, De Novo, HDE, and CLIA, if available.

If you have any questions about sources, please use our Ask the Analyst service at mdtaskanalyst@sagientresearch.com.

#### How are pivotal trials defined in Meddevicetracker

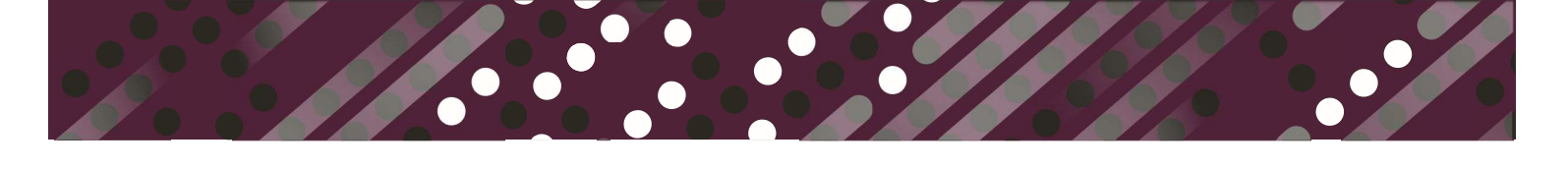

Trials marked as pivotal are the trials companies will use as the basis for approval for their products. These often will have significant data released that the companies will use in their filings.

# How do I search for all companion diagnostics for non-small cell lung cancer?

To search for companion diagnostics for non-small cell lung cancer, use the Combination Product Search, and select the Device Type companion diagnostics and Drug Indication non-small cell lung cancer (NSCLC).

| Combination Product Sea          | rch                                                                                              |
|----------------------------------|--------------------------------------------------------------------------------------------------|
|                                  |                                                                                                  |
|                                  |                                                                                                  |
| ∡ Filters                        |                                                                                                  |
| Device / Diagnostic Product Type | campania                                                                                         |
|                                  | Clear Search                                                                                     |
|                                  | 📥 - 🔟 Diagnostics.                                                                               |
|                                  | C Campanina Disponstic (CDA)                                                                     |
| Drug (Brand Name)                | Select Drug Brand Name(s)                                                                        |
| Lead Drug Company                | Select Lead Drug Company                                                                         |
|                                  |                                                                                                  |
| Drug Indication                  | lung                                                                                             |
|                                  | Clear Search                                                                                     |
|                                  | - Autoimmune/immunology                                                                          |
|                                  | Dung Transplant Rejection                                                                        |
|                                  | C- @ Oncology                                                                                    |
|                                  | ✓ Nor-Small cell ung Gamerer (NSEC)                                                              |
|                                  |                                                                                                  |
|                                  | L Acute Respiratory Foilure, Acute Lung Injury (ALI), Acute Respiratory Distress Syndrome (ARDS) |
| Drug Classification              | Select Classification                                                                            |
|                                  |                                                                                                  |
| Drug Koute of Administration     | Select Drug Route of Administration                                                              |
|                                  | Submit                                                                                           |
|                                  |                                                                                                  |

# How do I find digital health products for the diabetes market

Meddevicetracker's digital health coverage encompasses medical devices that can communicate with other devices or systems.

#### Inclusions

- Artificial intelligence algorithms used within medical devices, such as continuous glucose monitors (i.e. artificial pancreases), CGM's that do not require finger sticks, and wearable ECG/heart monitor devices (i.e. Apple Watch)
- Connected devices (i.e. devices that transmit data usually using Bluetooth to a mobile app, website portal, etc.)
- Mobile applications that treat a condition or is indicated for a disease
- Wearable devices
- Wireless medical devices
- Software based treatment platforms (i.e. software as a medical device usually FDA approved or undergoing approval process)

#### Exclusions

7 / July 2024

- Artificial intelligence imaging or diagnostic based software/systems
- Health information technology
- Medical device data systems
- Mobile applications used for general wellness (i.e. calorie counting/weight loss, meditation, general mental health, activity monitors)
- Telehealth and telemedicine

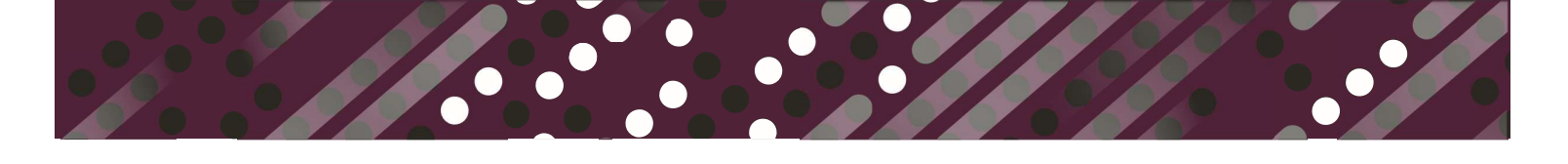

To find digital health products for diabetes, use the Advanced Product Search. Within the Product Filters section, select Disease Group/Indication Diabetes and Digital Health Product "Yes".

| ✓ Product Filters          |                                                               |
|----------------------------|---------------------------------------------------------------|
| Product (Brand Name)       | Select Product(s)                                             |
| Disease Group / Indication | diabetes                                                      |
|                            | Clear Search                                                  |
|                            | - ✓ Diabetes Meliltus, Type I<br>✓ Diabetes Meliltus, Type II |
| Product Type               | Type to search                                                |
| Keyword search             |                                                               |
| Product Phase              | Select Phase(s)                                               |
| Designations               | Select Designation(s)                                         |
| Digital Health Product     | Yes 🗸                                                         |
|                            | All<br>Yes                                                    |
|                            | No                                                            |

# How do I find a list of all hip implants that are approved in Europe

To find a list of all CE Marked hip implants, use the Advanced Product Search. Select CE Marking "Yes" from the drop-down selection in the Approvals Section.

| CE Marking:     | Yes             |
|-----------------|-----------------|
| Physical Target | - Show All -    |
|                 | Yes             |
| Product Type    | No              |
|                 |                 |
| Product Type    | implantable hip |

And then select the Product Type "Implantable Hip Repair and Replacement Devices".

This will generate a list of all the CE Mark Approved products in the Implantable Hip Repair and Replacement devices market.

# How do I find a market forecast for the stent market

Market forecasts can be found either in a full market report, or in the Market Analysis modules, which are organized by product type. The best way to locate either of these, is to use the Quick Search. Select "Search more..." to generate a list of all results.

| Search All 👻 | stents                                 |                            | Q         |
|--------------|----------------------------------------|----------------------------|-----------|
|              | Universa Soft Ureteral Stents And Sten | t Set (Un <b>→ Product</b> |           |
| Impact Event | Universa Ureteral Stents Sets          | ➔ Product                  | arket And |
|              | E-Luminexx Stents                      | → Product                  |           |
|              | Search more                            | <b>&gt;</b>                |           |

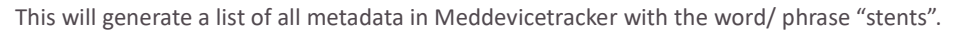

| Product Types<br>Show 10 • entries |                      |                        |                     |                     |           |
|------------------------------------|----------------------|------------------------|---------------------|---------------------|-----------|
| Product Type +                     | Number of Products + | Competitive Analysis + | Procedure Volumes + | Market Forecast 🛛 🚽 | Reports ÷ |
| Drug-Eluting Stents                | 93                   |                        |                     | 05/04/2016          | 4         |
| Stents                             | 359                  | 05/05/2016             | 05/03/2016          | 05/03/2016          | 5         |
| Esophageal Stents                  | 4                    |                        |                     |                     |           |
| Laryngeal and Tracheal Stents      | 3                    |                        |                     |                     |           |
| Microstents                        | 4                    |                        |                     |                     |           |
| Bare Metal Stents                  | 129                  |                        |                     |                     | 4         |
| Biliary Stents                     | 23                   |                        |                     |                     |           |
| Bioabsorbable Stents/Scaffolds     | 28                   |                        |                     |                     | 4         |
| Covered Stents/Stent Grafts        | 75                   |                        |                     |                     | 3         |

You can go directly to the market forecast for stents by clicking on the Market Forecast date.

You'll be able to view the relevant 5 year market forecast for stents", as well as use the left side navigation to find other analysis of interest.

| stents is projected to<br>1,783.2 million in 20<br>al rate of 0.1%, decli<br>U.S. are expected to a<br>coronary stents mar<br>arges of stent overus<br>1 lower risk patients;<br>patients for stent pla<br>ization technologies<br>uration from various<br>onary stent sales incl<br>materials, specifical<br>porting the use of bla                                                            | decline s<br>15 to an e<br>ining fron<br>decline al<br>rket over<br>se;<br>acement,<br>(e.g., dru<br>s stent de<br>dude:<br>lly in bare<br>ioresorbal | lightly at a<br>stimated<br>n approxin<br>t a compo<br>the next h<br>eliminati<br>g-eluting<br>veloper<br>h<br>e-metal st<br>ble stents                                                                                                    | a compou<br>I \$1,774.9<br>mately \$1,<br>bund annu<br>half-decad<br>balloons);<br><b>arma Ir</b><br>ients; and,                                                                                                    | nd annuai<br>million in<br>,700.0 mill<br>iai rate of i<br>le include:<br>essary ster<br>; and,<br>ntelligen                                                                                                    | l rate of 0.<br>the year 2<br>lion in 201<br>0.8%, falli<br>nting proc<br>nce UK                                                                                                    | 1% during<br>2020. Ove<br>15 to an es<br>ng from a<br>redures;<br>Ltd 202                                                                                                    | g the forecas<br>r the next hi<br>stimated \$1,<br>pproximatel<br>22: All rig                                                                                                    |
|----------------------------------------------------------------------------------------------------|----------------------------------------------------------------------------------------------------|----------------------------------------------------------------------------------------------------|----------------------------------------------------------------------------------------------------|----------------------------------------------------------------------------------------------------|----------------------------------------------------------------------------------------------------|----------------------------------------------------------------------------------------------------|----------------------------------------------------------------------------------------------------|
| stents is projected to<br>1,783.2 million in 20'<br>ial rate of 0.1%, decli<br>U.S. are expected to a<br>coronary stents mar-<br>arges of stent overus<br>t lower risk patients;<br>patients for stent pla-<br>ization technologies<br>uration from various<br>onary stent sales incli-<br>imaterials, specifical<br>porting the use of bla-<br>patients the sales bla-<br>patient sales incli- | decline s<br>15 to an e<br>ining fron<br>decline al<br>rket over<br>se;<br>acement,<br>(e.g., dru<br>s stent de<br>dude:<br>lly in bare<br>ioresorbal | lightly at a<br>estimated<br>n approxin<br>t a compa<br>the next i<br>eliminati<br>g-eluting<br>velociting                                                                                                    | a compou<br>1 \$1,774.9<br>mately \$1,<br>bund annu<br>half-decad<br>balloons);<br><b>arma Ir</b><br>tents; and                                                                                                    | nd annuai<br>million in<br>,700,0 mill<br>al rate of i<br>le include:<br>essary ster<br>; and,<br>ntelliger                                                                                                    | I rate of 0.<br>the year 2<br>lion in 201<br>0.8%, falli<br>nting proc                                                                                                    | 1% during<br>2020. Ove<br>5 to an es<br>ng from a<br>redures;<br>Ltd 202                                                                                                    | g the forecas<br>r the next hi<br>stimated \$1,<br>pproximatel<br>22: All rig                                                                                                    |
| . coronary stents mar<br>arges of stent overus<br>1 lower risk patients;<br>patients for stent pla<br>ization technologies:<br>uration from various<br>onary stent sales incl<br>i materials, specifical<br>porting the use of bla                                                                                                    | rket over<br>se;<br>acement,<br>(e.g., dru<br>s stent de<br>tlude:<br>lly in bare<br>ioresorba                                                        | the next f<br>eliminati<br>g-eluting<br>veloper<br>h<br>e-metal st<br>ble stents                                                                                                    | ng unnece<br>balloons);<br>arma Ir                                                                                                    | le include:<br>essary ster<br>; and,<br>ntelliger                                                                                                    | nting proc                                                                                                    | edures;<br>Ltd 202                                                                                                    | 22: All rig                                                                                                    |
| arges of stent overus<br>n lower risk patients;<br>patients for stent pla<br>ization technologies<br>.uration from various<br>onary stent sales incl<br>materials, specifical<br>porting the use of bla                                                                                                    | se;<br>acement,<br>(e.g., dru<br>s stent de<br>clude:<br>lude:<br>luy in bare                                                                         | eliminati<br>g-eluting<br>velæers<br>e-metal st<br>ble stents                                                                                                    | ng unnece<br>balloons);<br>arma Ir<br>tents; and,                                                                                                    | essary ster<br>; and,<br>ntelliger                                                                                                    | nting proc                                                                                                    | edures;<br>Ltd 202                                                                                                    | 22: All rig                                                                                                    |
| ronary stent sales inc<br>I materials, specifical<br>porting the use of bio                                                                                                    | lude:<br>lly in bare<br>ioresorba                                                                                                    | e-metal st                                                                                                    | ents; and,                                                                                                    |                                                                                                    |                                                                                                    |                                                                                                    |                                                                                                    |
| l materials, specifical<br>porting the use of bio                                                                                                    | lly in bare<br>ioresorba                                                                                                    | e-metal st                                                                                                    | tents; and,                                                                                                    |                                                                                                    |                                                                                                    |                                                                                                    |                                                                                                    |
|                                                                                                    |                                                                                                    |                                                                                                    | , which ar                                                                                                    | e expecte                                                                                                    | d to be pr                                                                                                    | iced as pr                                                                                                    | emium prod                                                                                                    |
| cast for coronary ste                                                                                                    | ents for th                                                                                                    | ne years 2                                                                                                    | 015 throu                                                                                                    | gh 2020.                                                                                                    |                                                                                                    |                                                                                                    |                                                                                                    |
| Exhibit MA                                                                                                    | -1: Coro                                                                                                    | nary Ste                                                                                                    | ents, Marl                                                                                                    | ket Forec                                                                                                    | ast, 2015                                                                                                    | 5-2020                                                                                                    |                                                                                                    |
| ducts                                                                                                    | 2015                                                                                                    | 2016                                                                                                    | 2017                                                                                                    | 2018                                                                                                    | 2019                                                                                                    | 2020                                                                                                    | CAGR<br>(2015-2020)                                                                                                    |
| Metal Stenting:<br>xe-Metal Stenting Procedures<br>te-Metal Stents Placed<br>trage Device Price<br>otal Bare-Metal Stent<br>em Sales                                                                                                    | 97.4<br>136.3<br>\$610.2<br>\$83.2M                                                                                                    | 97.8<br>135.5<br>\$609.3<br>\$82.6M                                                                                                    | 98.3<br>134.9<br>\$607.8<br>\$82.0M                                                                                                    | 98.8<br>134.2<br>\$605.6<br>\$81.3M                                                                                                    | 99.3<br>133.6<br>\$603.5<br>\$80.6M                                                                                                    | 99.9<br>133.0<br>\$601.1<br>\$79.9M                                                                                                    | 0.5%<br>-0.5<br>-0.3<br>-0.8%                                                                                                    |
| Eluting Stenting<br>ig-Eluting Stenting Procedures<br>ig-Eluting Stents Placed<br>trage Device Price<br>otal Drug-Eluting Stent<br>em Sales                                                                                                    | 836.4<br>1,204.0<br>\$1,411.5<br>\$1,700.0M                                                                                                    | 840.6<br>1,208.0<br>\$1,408.7<br>\$1,701.6M                                                                                                    | 845.6<br>1,210.0<br>\$1,406.0<br>\$1,704.6M                                                                                                    | 851.5<br>1,213.0<br>\$1,402.0<br>\$1,700.5M                                                                                                    | 858.4<br>1,215.0<br>\$1,397.0<br>\$1,698.6M                                                                                                    | 866.9<br>1,218.0<br>\$1391.8<br>\$1,695.0                                                                                                    | 0.7%<br>0.2<br>-0.3<br>-0.1%                                                                                                    |
| Coronary<br>ting Procedures                                                                                                    | 933.8                                                                                                    | 938.4                                                                                                    | 843.9                                                                                                    | 950.3                                                                                                    | 857.7                                                                                                    | 966.8                                                                                                    | 0.7%                                                                                                    |
| Coronary<br>ts Placed                                                                                                    | 1,340.8                                                                                                    | 1,343.5                                                                                                    | 1,344.9                                                                                                    | 1,347.2                                                                                                    | 1,348.6                                                                                                    | 1,351.0                                                                                                    | 0.2%                                                                                                    |
| Coronary Stent<br>em Sales                                                                                                    | \$1,783.2M                                                                                                    | \$1,784.2M                                                                                                    | \$1,783.4M                                                                                                    | \$1,781.7M                                                                                                    | \$1,779.2M                                                                                                    | \$1,774.9M                                                                                                    | -0.1%                                                                                                    |
| I TANKE THERE IS IS IS IS                                                                                                    | cast for coronary ste<br>Exhibit MA<br>buts<br>buts<br>buts<br>buts<br>buts<br>buts<br>buts<br>buts                                                   | cast for coronary stents for th<br>Exhibit MA-1: Coro<br>tucts 2015<br>Media Stenting<br>e-Media Stenting Procedures 17.4<br>Corolarity Stenting Procedures 17.4<br>Corolarity Stenting Procedures 17.4<br>Store Processing Stent 15.1700.8<br>mage Device Processing Stent 15.1700.8<br>mage Device Processing Status 15.1700.8<br>mage Stenting Stent 15.1700.8<br>Status 15.1700.8<br>Status 15.1700.8<br>S | cast for coronary stents for the years 2           Exhibit MA-1: Coronary Ste           tets         2015         2016           Machi Stenting         07.4         07.8           -Adad Stenting Procedures         07.4         105.2           -Adad Stenting Procedures         07.4         97.8           -Adad Stenting Procedures         07.4         94.0           -Exhing Stenting Procedures         08.4         94.0           -Exhing Stenting Procedures         08.4         94.0           -Exhing Stenting Procedures         08.4         94.0           -Exhing Stenting Procedures         08.2         83.2           -Exhing Stenting Procedures         51.70.60M         \$1.71.60M           -Exhing Stenting Procedures         51.3         83.4           -Coronary         51.3         83.4           -Coronary         51.3         81.4           -Coronary         51.70.6M         \$1.734.2M           -Stand         1.340.8         1.342.8           -Stand         51.70.2M         \$1.784.2M | cost for coronary stents for the years 2015 throu           Exhibit MA-1: Coronary Stents, Mark           tests         2015         2016         2017           Marki Stenting Procedures<br>Stall Stenting Procedures<br>Hall Stenting Procedures<br>Hall Stenting Procedures<br>Hall Stenting Procedures<br>Hall Stenting Procedures<br>Hall Stenting Procedures<br>Hall Stenting Procedures<br>Hall Course Heal Stent<br>Hall Course Heal Stent<br>Hall Course Heal Stent<br>Hall Course Heal Stent<br>Hall Course Heal Stent<br>Hall Course Heal Stent<br>Hall Course<br>Hall Course Heal Stent<br>Hall Course Heal Stent<br>H | cast for coronary stents for the years 2015 through 2020.           Exhibit MA-1: Coronary Stents, Market Forect           tests         2015         2016         2017         2018           Mark Stenting<br>Period         97.4         97.8         98.3         98.8         98.9           Mark Stenting<br>Period         97.4         97.8         98.3         98.8         98.8         98.9           Mark Stenting<br>Period         95.2         95.2         95.2         96.5         95.5         96.5           Child Stenting Procedures<br>9 Examp Stents Flaxer<br>9 Examp Stents Flaxer<br>9 Examp Stents Flaxer<br>9 Examp Stents Flaxer<br>9 Examp Stents Flaxer<br>9 Examp Stents Flaxer<br>9 Examp Stents Flaxer<br>9 Examp Stents Flaxer<br>9 Examp Stents Flaxer<br>9 Examp Stents Flaxer<br>9 Examp Stents Flaxer<br>9 Examp Stents<br>9 Examp Stents Flaxer<br>9 Examp Stents Flaxer<br>9 Examp Stents Flaxer<br>9 Examp Stents Flaxer<br>9 Examp Stents Flaxer<br>9 Examp Stents Flaxer<br>9 Examp Stents Flaxer<br>9 Examp Stents Flaxer<br>9 Examp Stents 1,240.0         91.82.4         94.3         946.3           Coronary Stent Flaxer<br>9 Examp Stent Flaxer<br>9 Examp Stent Flaxer<br>9 | cast for coronary stents for the years 2015 through 2020.           Exhibit MA-1: Coronary Stents, Market Forecast, 2019           tests         2015         2016         2017         2018         2019           tests         2015         2016         2017         2018         2019           tests         2015         2016         2017         2018         2019           tests         2015         2016         2017         2018         2019           Add Stening Procedures         57.4         97.8         98.3         58.4         58.5         99.3         59.3         59.3         59.3         59.3         59.3         59.3         59.3         59.3         59.3         59.3         59.3         59.3         59.3         59.3         59.3         59.3         59.3         59.3         59.3         59.3         59.3         59.3         59.3         59.3         59.3         59.3         59.3         59.3         59.3         59.3         59.3         59.3         59.3         59.5         59.5         59.5         59.5         59.5         59.5         59.5         59.5         59.5         59.5         59.5         59.5         59.5         59.5 | cast for coronary stents for the years 2015 through 2020.           Exhibit MA-1: Coronary Stents, Market Forecast, 2015-2020           tests         2015         2018         2019         2029           Medi Stenny         57.4         57.8         98.3         59.9         59.3         59.9           Medi Stenny         57.4         57.8         98.8         58.8         58.2         58.5         58.5         58.5         58.5         58.5         58.5         58.5         58.5         58.5         58.5         58.5         58.5         58.5         58.5         58.5         58.5         58.5         58.5         58.5         58.5         58.5         58.6         58.5         58.6         58.5         58.6         58.5         58.6         58.5         58.6         58.5         58.6         58.5         58.6         58.7         58.6         58.6         58.5         58.6         58.5         58.6         58.6         58.6         58.6         58.6         58.6         58.6         58.6         58.6         58.6         58.6         58.6         58.6         58.6         58.6         58.6         58.6         58.6         58.6         58.6         58.6         58.6 <t< td=""></t<> |

You can also find the most recent report which covers Stents.

| Report Title                                                                    | Date Published |
|---------------------------------------------------------------------------------|----------------|
| Interventional Neurology: Carotid Artery Stents and Embolic Protection Systems  | 12/18/2018     |
| Interventional Cardiology: Vascular Stents                                      | 01/25/2018     |
| U.S. Markets for Interventional Cardiology Products, April 2016                 | 04/01/2016     |
| U.S. Markets for Stroke Management, August 2015                                 | 08/03/2015     |
| U.S. Markets for Neurosurgical and Neurointerventional Products, September 2014 | 09/01/2014     |

Within that report, you can search via the Table of Contents Navigation to find the sections which cover market forecasts.

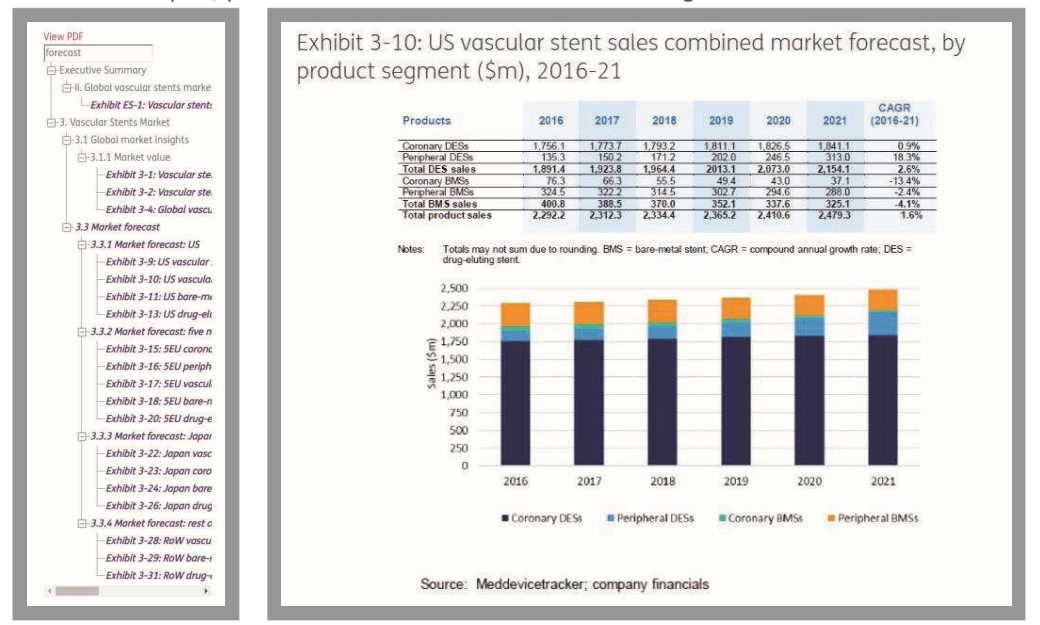

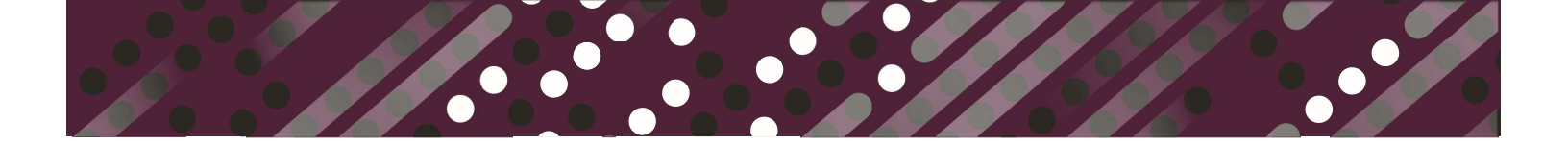

#### How do I find out if a device is being used with a drug

If a device or diagnostic product is being used with a drug(s) or is partnered with a drug(s), you will find the associated drug information in the Associated Products section of the Product Profile:

| Associo          | ated Produc            | ts                                              |                     |                                 |             |                        |
|------------------|------------------------|-------------------------------------------------|---------------------|---------------------------------|-------------|------------------------|
| Product -        | Lead Company ÷         | Indication                                      | + Product<br>Type + | Clinical Trial Analysis 🔹       | Phase +     | Upcoming<br>Catalyst * |
| ANORO ELI        | .IPTA                  |                                                 |                     |                                 |             |                        |
| Anoro<br>Ellipta | GlaxoSmithKline<br>plc | Chronic Obstructive Pulmonary Disease<br>(COPD) | Drug                | View Analysis (Aug 31,<br>2018) | Approved    |                        |
| Anoro<br>Ellipto | GlaxoSmithKline<br>plc | Asthma                                          | Drug                | View Analysis (Jul 27, 2016)    | Preclinical |                        |
| ► ARNUITY E      | LLIPTA                 |                                                 |                     |                                 |             |                        |
| ▶ BREO ELLII     | PTA                    |                                                 |                     |                                 |             |                        |
| INCRUSE E        | LLIPTA                 |                                                 |                     |                                 |             |                        |
| ► PROPELLEF      | SYSTEM                 |                                                 |                     |                                 |             |                        |
| ▶ RESPIRO        |                        |                                                 |                     |                                 |             |                        |
| TRELEGY E        | LIPTA                  |                                                 |                     |                                 |             |                        |
|                  |                        |                                                 |                     |                                 |             |                        |

The Associated Products section will contain a sample of the drug information contained within our sister product, Biomedtracker. To access the full drug details, you will need a subscription to Biomedtracker.

You can also use the Combination Product Search to find devices/diagnostics that are used or partnered with a drug(s). Navigate to the Combination Product Search via the Advanced Searches drop-down menu. Select the Device Type inhalers and Drug Ellipta.

| Combination Produc               | t Search                                                                             |  |  |  |  |  |
|----------------------------------|--------------------------------------------------------------------------------------|--|--|--|--|--|
| ∡ Filters                        |                                                                                      |  |  |  |  |  |
| Device / Diagnostic Product Type | inholer                                                                              |  |  |  |  |  |
|                                  | Clear Search                                                                         |  |  |  |  |  |
| Drug (Brand Name)                | × Anoro Ellipta × Arnuity Ellipta × Breo Ellipta × Incruse Ellipta × Trelegy Ellipta |  |  |  |  |  |

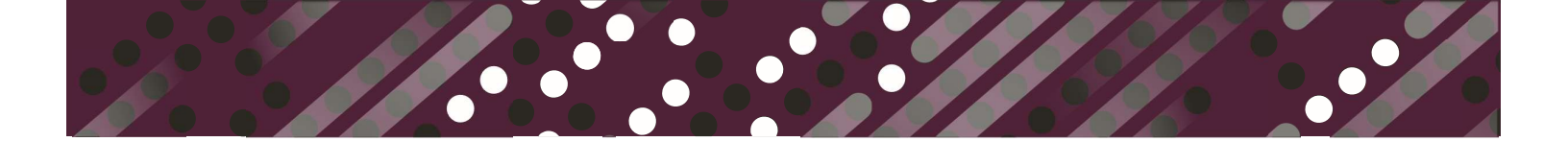

#### How do I find Technical Product Specifications for a product?

Use the Quick Search to look for a product name and select the product to go directly to that profile. Scroll down on the profile to the Technical Specifications section.

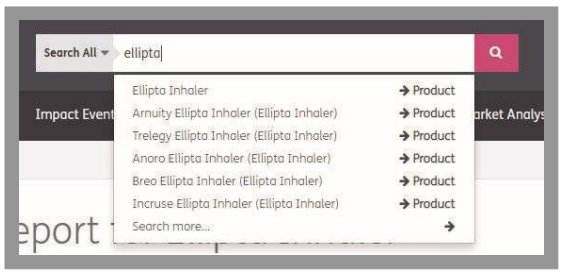

| iow 10 • en          | tries                                                                                                    | Search:                                                                                                    |
|----------------------|----------------------------------------------------------------------------------------------------|----------------------------------------------------------------------------------------------------|
| Specification -      | Value +                                                                                                    | Definition                                                                                                    |
| Accessories          |                                                                                                    | Any additional components that are compatible with the device.                                                                                                    |
| Connectivity         |                                                                                                    | The ability to link to and communicate with other systems, devices, applications, software, or the Internet.                                                                                                    |
| Delivery Time        | Patient inhales deeply and holds breath for 3-4 seconds                                                             | The amount of time it takes for the device to deliver a drug into the body.                                                                                                    |
| Dispersion<br>Method | Airflow through Container                                                                                           | The method in which the drug is dispersed into the body.                                                                                                    |
| Dosage<br>Amount     | Arnuity Ellipta (Asthma):<br>100 or 200mcg<br>Anoro Ellipta (COPD):<br>62.5mcg umeclidinium and<br>25mcg vilanterol | The amount of drug that is administered in a single dose.                                                                                                    |
| Dosage<br>Indicator  | Dosage Counter decreases<br>by 1 after each dose                                                                    | The method in which the device displays dosage information, such as when a dose is ready to administer or when a dose has been completed.                                                                                                    |
| Dosage Type          | Multi-Dose                                                                                                    | The type of dose that is contained within the device. Single Dose requires a new capsule or other drug storage form to<br>be inserted after each inhalation, while Multi-Dose contains multiple doses within the device (i.e. a canister containing<br>120 doses of an inhaled drug). |
| Drug Storage         | Blister Strip                                                                                                    | The method in which the drug is contained or stored.                                                                                                    |
| Formulation<br>Type  | Powder                                                                                                    | The method in which the drug is formulated for delivery by the device.                                                                                                    |
| Inhaler Type         | Passive Dry Powder Inhaler                                                                                          | The type of device that is administering the drug.                                                                                                    |

You may also download the full technical specifications to Excel using the Excel button.

# How do I generate a list of all ongoing device clinical trials for cardiac failure?

Navigate to the Trial Search via the Advanced Searches drop-down menu. Select the Disease Group/Indications for cardiac failure, and the Trial Statuses enrolled, initiated, and interim data released.

| Trial Search               |                                                                                                    |
|----------------------------|----------------------------------------------------------------------------------------------------|
| ∡ Filters                  |                                                                                                    |
| Company Involved           | Select Company                                                                                                    |
| Product (Brand Name)       | Select Product(s)                                                                                                    |
| Product Phase              | Select Phase(s)                                                                                                    |
| Product Type               | Type to search                                                                                                    |
| Disease Group / Indication | fallure                                                                                                    |
|                            | Congestive Heart Failure     Congestive Heart Failure     Congestive |
| Trial Name (Keyword)       |                                                                                                    |
| Number of Patients (Range) | to                                                                                                    |
| Trial Phase                | Select Phase                                                                                                    |
| Trial Status               | × Enrolled × Initiated × Interim Data Released                                                                                                    |
| Pivotal (Y/N)              | - Show All -                                                                                                    |

#### View the results on the screen or download extended trial details in excel.

| + Filters                             |                                              |                    |                                                        |   |                                                    |                             |                                              |                          |               |           |
|---------------------------------------|----------------------------------------------|--------------------|--------------------------------------------------------|---|----------------------------------------------------|-----------------------------|----------------------------------------------|--------------------------|---------------|-----------|
| how 10 + entries Search:              |                                              |                    |                                                        |   |                                                    |                             |                                              |                          |               |           |
| Brand Name                            | Lead Company +                               | Disease<br>Group + | Indication                                             | ٠ | Product Type +                                     | Current Phase +             | Trial Name +                                 | Trial Status             | Trial Phase + | Pivotal o |
| 3D Printed Heart                      | Stratosys Ltd. (SSYS)                        | Cardiovascular     | Congestive Heart Failure (CHF) and<br>Cardiomyopathies |   | Surgical Procedure Devices                         | Development                 | 3DHEART (US)                                 | Initioted                | Development   | N         |
| Absnow Absorbable Occlusion<br>System | Lifetech Scientific Corporation<br>(1302:HK) | Cardiovascular     | Congestive Heart Failure (CHF) and<br>Cardiomyopothies |   | Occlusion/Closure Devices                          | Development<br>Outside U.S. | Safety and Efficacy Study (China)            | Initiated                | Development   | N         |
| AdipoCell                             | U.S. Stem Cell, Inc. (USRM)                  | Cardiovascular     | Congestive Heart Failure (CHF) and<br>Cardiomyopathies |   | Regenerative Medicine Devices                      | Suspended                   | Phose I - ANGEL (Mexico)                     | Interim Data<br>Released | I             | N         |
| AdipoCell                             | U.S. Stern Cell, Inc. (USRM)                 | Cardiovascular     | Congestive Heart Failure (CHF) and<br>Cardiomyopathies |   | Regenerative Medicine Devices                      | Suspended                   | Phase II - Monotherapy (India)               | Initiated                | П             | N         |
| AdipoCell                             | U.S. Stem Cell, Inc. (USRM)                  | Cardiovascular     | Congestive Heart Failure (CHF) and<br>Cardiomyopathies |   | Regenerative Medicine Devices                      | Suspended                   | Phase II - Como Therapy (India and Honduras) | Initiated                | П             | N         |
| Aortix                                | Procyrion, Inc.                              | Cardiovascular     | Congestive Heart Failure (CHF) and<br>Cardiomyopathies |   | Intra-aortic Balloon Catheters and<br>Pumps (IABP) | Development                 | Preclinical Studies                          | Interim Data<br>Released | Preclinical   | N         |
| Aortix                                | Procyrion, Inc.                              | Cardiovascular     | Congestive Heart Failure (CHF) and<br>Cardiomyopathies |   | Intra-aortic Balloon Catheters and<br>Pumps (IABP) | Development                 | Development - First-In-Man Study             | Initiated                | Development   | N         |
| Aquadex FlexFlow                      | CHF Solutions, Inc. (CHFS)                   | Cardiovascular     | Acute Decompensated Heart Failure                      |   | Hemofiltration and Dialysis Devices                | IDE                         | Stanford Pediatric Study (US)                | Initiated                | IDE           | N         |
| Barostim neo                          | CVRx                                         | Cardiovascular     | Congestive Heart Failure (CHF) and<br>Cardiomyopathies |   | Implantable Neurostimulators                       | IDE                         | Heart Failure Study (Canada, Europe)         | Interim Data<br>Released | Development   | N         |
| Barostim neo                          | CVRx                                         | Cardiovascular     | Congestive Heart Failure (CHF) and<br>Cardiomyopathies |   | Implantable Neurostimulators                       | IDE                         | 360025 (Italy)                               | Interim Data<br>Released | Development   | N         |
| Showing 1 to 10 of 112 entries        |                                              |                    |                                                        |   |                                                    |                             | Previous                                     | 1 2 3                    | \$ 5 1        | 2 Next    |
|                                       |                                              |                    |                                                        |   | Download                                           |                             |                                              |                          |               |           |

# How do I get alerted about important events for my competition?

Navigate to your Email Alert settings in My Account.

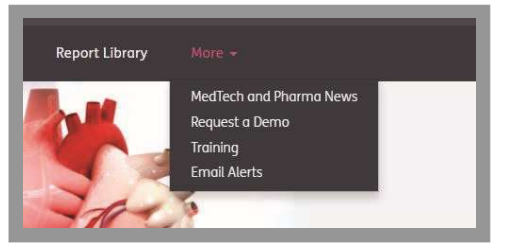

Select the Alert type you would like to set.

| My Ad                                                | ccount           |                                 |
|------------------------------------------------------|------------------|---------------------------------|
| My Profile                                           | Email and Alerts | Report Library Purchase History |
| Alerts<br>Event Alert<br>Catalyst Aler<br>Notificati | tions            |                                 |
| Yes                                                  | No               | Report Alert Email              |
| Yes                                                  | No               | Weekly Roundup Emaîl            |

Event Alert will send you alerts when any new event occurs that matches your criteria. Select one or many options for your event alerts, including companies, product types, indications, etc. If you do not make any criteria selections, your alerts will include all events added. If you make at least one criteria selection, your alerts will be filtered based on that selection. Be sure to select at least one option from the Alert Timing section to ensure you receive alerts either immediately, daily, and/or weekly.

Catalyst Alert will send you daily and/or weekly alerts for upcoming events that match your criteria. Select one or many options for your catalyst alerts, including companies, product types, indications, etc. If you do not make any criteria selections, your alerts will include all catalysts added or updated. If you make at least one criteria selection, your alerts will be filtered based on that selection. Be sure to select at least one option from the Alert Timing section to ensure you receive alerts either daily and/or weekly.

| impany Involved | × Boston Scientific Corporation (BSX) × Medtronic plc (MDT) × Nevro Corp. (NVRO)                                                                                                    |
|-----------------|----------------------------------------------------------------------------------------------------|
| oduct Type      | Type to search                                                                                                    |
| sease Group /   | pain                                                                                                    |
|                 | Clear Search                                                                                                    |
|                 |                                                                                                    |
|                 | EF Ophthalmology                                                                                                    |
|                 | Cular Pain and/or Inflammation (Ophthalmology)                                                                                                    |
|                 | EF C Rheumatology (non autoimmune)                                                                                                    |
|                 |                                                                                                    |
|                 | L Goldgy                                                                                                    |
| event Phase     |                                                                                                    |
| Event Type      | Type to search                                                                                                    |
| mail Timing     | Immediately After Each Funct                                                                                                    |
|                 | Initiation of the second second se |
|                 | Unce Daily with All Selected Events                                                                                                    |
|                 | Once Weekly With All Selected Events                                                                                                    |

0

If you need to edit your alert settings at any time, you can return to the Email Alert Settings in My Account and make changes.

| Success! Data saved successfuly.      |                                                                                                    | X                      |
|---------------------------------------|----------------------------------------------------------------------------------------------------|------------------------|
| Event Alert Sur                       | nmary                                                                                                    |                        |
| Edit This Alert     Bremove This Aler | t                                                                                                    | Back To Email / Alerts |
| Company Involved                      | Boston Scientific Corporation (BSX), Medtronic plc (MDT), Nevro Corp. (NVRO)                                |                        |
| Product Type                          | All Product Types                                                                                           |                        |
| Disease Group / Indication            | Chronic Pain                                                                                                |                        |
| Event Phase                           | All Event Phases                                                                                            |                        |
| Event Type                            | All Event Types                                                                                             |                        |
| Email Timing                          | Immediately After Each Event<br>Once Daily With All Selected Events<br>Once Weekly With All Selected Events |                        |

#### How do I save a search so I can come back to it easily?

You can save a new search from the results of any Advanced Search.

| Trial Search     | Saved Searches |
|------------------|----------------|
| ∡ Filters        |                |
| Company Involved | Select Company |

Click Save This Search and give your search a name.

| Trial Search            |                  |                     |                |
|-------------------------|------------------|---------------------|----------------|
| 🕅 View Results in Excel | Save This Search | Update Saved Search | Saved Searches |
|                         | Name             |                     | Submit         |
| ➤ Filters               |                  |                     |                |

You can access all of your saved searches from the Saved Searches button on the Advanced Searches, from your My Account page, or from the Advanced Search drop-down menu. From your Saved Searches page, you can rename, load, or delete your searches.

| My Profile         Email and Alerts         Saved Searches         Report Library         Purchase History |                                        |                               |           |           |             |        |
|----------------------------------------------------------------------------------------------------|----------------------------------------|-------------------------------|-----------|-----------|-------------|--------|
| Search Name<br>*click to run                                                                               | <ul> <li>Search Description</li> </ul> | Search Type 🛛 🗢               | Created 🔶 | Updated 🔶 | Actions     | ¢      |
| 510k/PMA                                                                                                   | trials for prods in 510k PMA<br>phase  | Trial Search                  | 10/25/18  | 10/25/18  | Rename Load | Delete |
| 510k/PMA endo meta derm                                                                                    |                                        | Trial Search                  | 10/25/18  | 10/25/18  | Rename Load | Delete |
| Cardio and Endocrine Trial<br>Announcements                                                                |                                        | Catalyst Search               | 10/24/18  | 10/25/18  | Rename Load | Delete |
| Cardio Trial Cats                                                                                          | Trial announcements and Trial<br>Data  | Catalyst Search               | 10/24/18  | 10/24/18  | Rename Load | Delete |
| Inhalers                                                                                                   |                                        | Combination Product<br>Search | 10/25/18  | 10/25/18  | Rename Load | Delete |
| Inhalers - AZN, Boeh                                                                                       |                                        | Combination Product<br>Search | 10/25/18  | 11/8/18   | Rename Load | Delete |
| Inhalers - AZN, Boeh, GSK                                                                                  |                                        | Combination Product<br>Search | 11/8/18   | 11/8/18   | Rename Load | Delete |
| Private CE Mark                                                                                            |                                        | Product Search                | 11/8/18   | 11/8/18   | Rename Load | Delete |

In order to modify a search, just load the search and change your filters. You can either save that search as a new search or update the selected saved search.

#### What are Meddevicetracker's Research Standards?

All information and analysis inputted into the Meddevicetracker is gathered, analyzed, entered, and qualitycontrolled by a team of in-house analysts. These analysts undergo extensive training to understand the Medtech market, development processes, regulatory functions, who the players are, where to find the information, and more. Each day we follow all the market events and filter them into what is important for development. This information is entered real-time into the system by our analysts and quality controlled by a senior analyst so as to ensure consistency and accuracy across the platform. We follow over 200 earnings calls on a quarterly basis and analyze the Q&A with investment banks to gain valuable insight you can't get through web-scraping. We follow medical conferences, R&D days, industry reports and speak with the IR departments of companies to gain more insight.

#### What are Meddevicetracker Reports and where can I access them?

Meddevicetracker Reports are comprehensive analyses of the devices, technologies, procedures, and companies shaping the global medical technology market. These reports are driven by the industry's most talented and highly respected researchers and authors, spanning over 25 years of experience in healthcare and medical products marketing and business development.

The reports contain product analysis by competitor, new and emerging products by competitor, expected approvals, clinical trials and results, competitive analysis and market analysis.

 Year (1)
 Year (1)
 Year (1)
 Year (1)
 Year (1)
 Year (1)

 Report Library
 Same (1)
 Same (1)
 (1)
 (1)
 (1)
 (1)

 State (1)
 Same (1)
 Same (1)
 (1)
 (1)
 (1)
 (1)
 (1)
 (1)
 (1)
 (1)
 (1)
 (1)
 (1)
 (1)
 (1)
 (1)
 (1)
 (1)
 (1)
 (1)
 (1)
 (1)
 (1)
 (1)
 (1)
 (1)
 (1)
 (1)
 (1)
 (1)
 (1)
 (1)
 (1)
 (1)
 (1)
 (1)
 (1)
 (1)
 (1)
 (1)
 (1)
 (1)
 (1)
 (1)
 (1)
 (1)
 (1)
 (1)
 (1)
 (1)
 (1)
 (1)
 (1)
 (1)
 (1)
 (1)
 (1)
 (1)
 (1)
 (1)
 (1)
 (1)
 (1)
 (1)
 (1)
 (1)
 (1)
 (1)
 (1)
 (1)
 (1)
 (1)
 (1)
 (1)
 (1)
 (1)
 (1)
 (1)
 (1)
 (1)
 (1)
 (1)
 (1)
 (1)
 (1)
 (1)
 (1)

You can access the Meddevicetracker Reports in the 'Reports' tab and via the report gallery.

#### What are Meddevicetracker Reports Research Standards?

Multiple qualitative and quantitative techniques are used to develop market segment forecasts, allowing estimates to be crosschecked to ensure accuracy. All our forecasts are reviewed and verified by our team of medical device industry analysts and are benchmarked with device companies own data where possible.

Meddevicetracker Reports analysts also have exclusive access to content from leading proprietary Medtech/ healthcare intelligence services and the industry analysts who produce them. These services include Medtech Insight, Datamonitor Healthcare, Biomedtracker, Meddevicetracker and In Vivo.

Primary research may be conducted to validate the major qualitative and quantitative trends discussed in the report. Interviews are conducted with manufacturers and distributors, among others. Data derived from interviewees are verified and corroborated by other primary sources and by reliable secondary sources (see below), to ensure any bias is removed from the resulting forecasts.

Secondary sources for statistical and technological information include organizations such as the American Cancer Society, the National Cancer Institute, the National Institutes of Health, the US Food and Drug Administration, WHO, Import/Export data and publications in the scientific and trade literature. While these are believed to be the best secondary sources of data, the estimation of trends from these data is complicated by periodic changes in reporting and classification methods. Figures cited are for the most years publicly available.

https://www.evaluate.com/solutions/meddevicetracker/ Email: clientservices@citeline.com

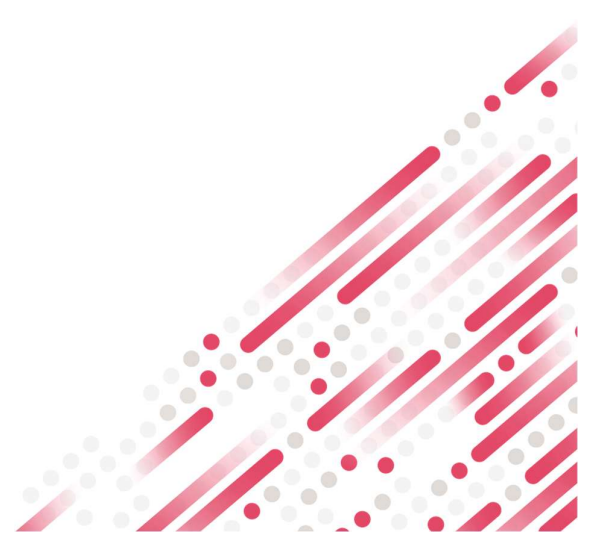